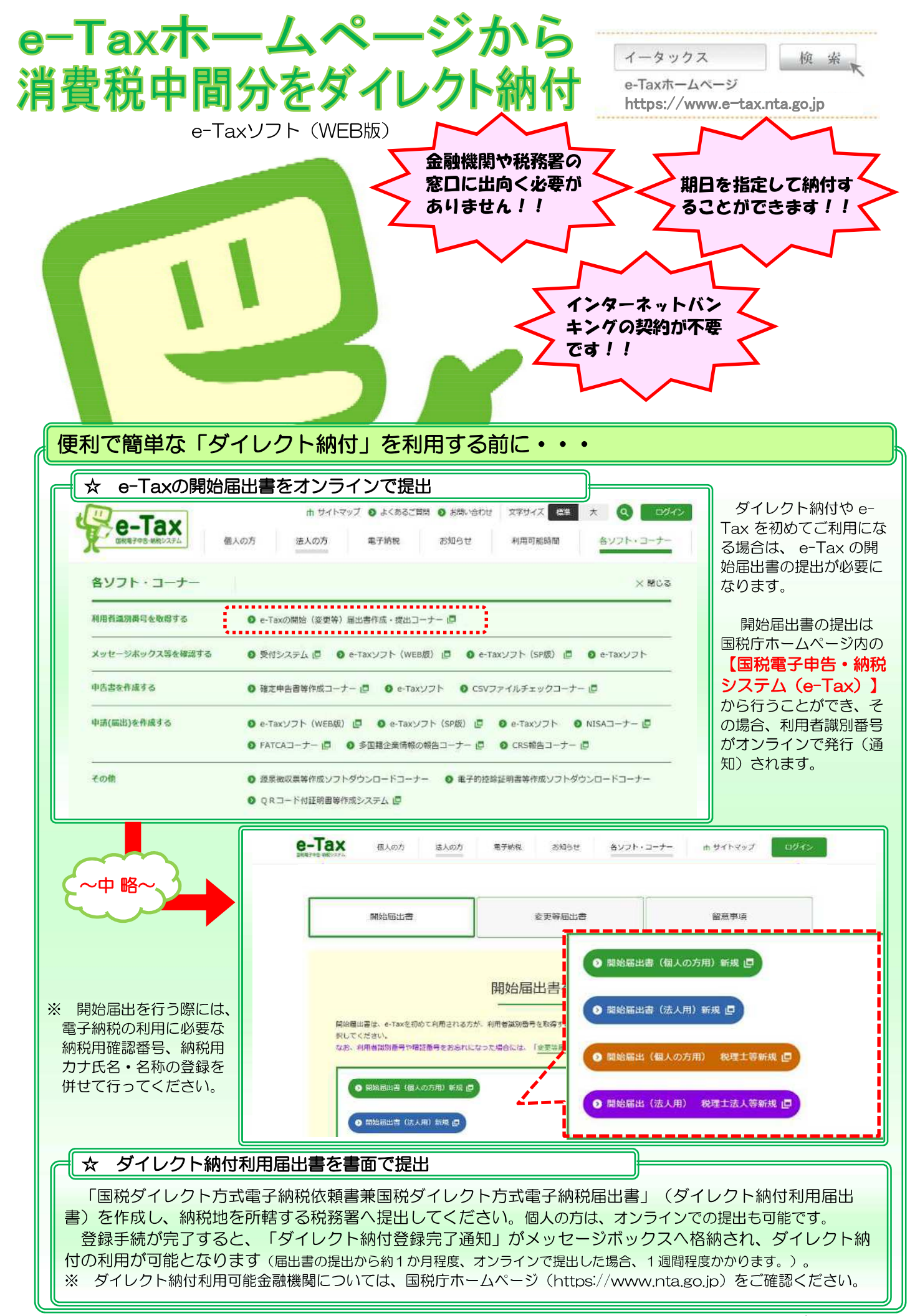

広島国税局

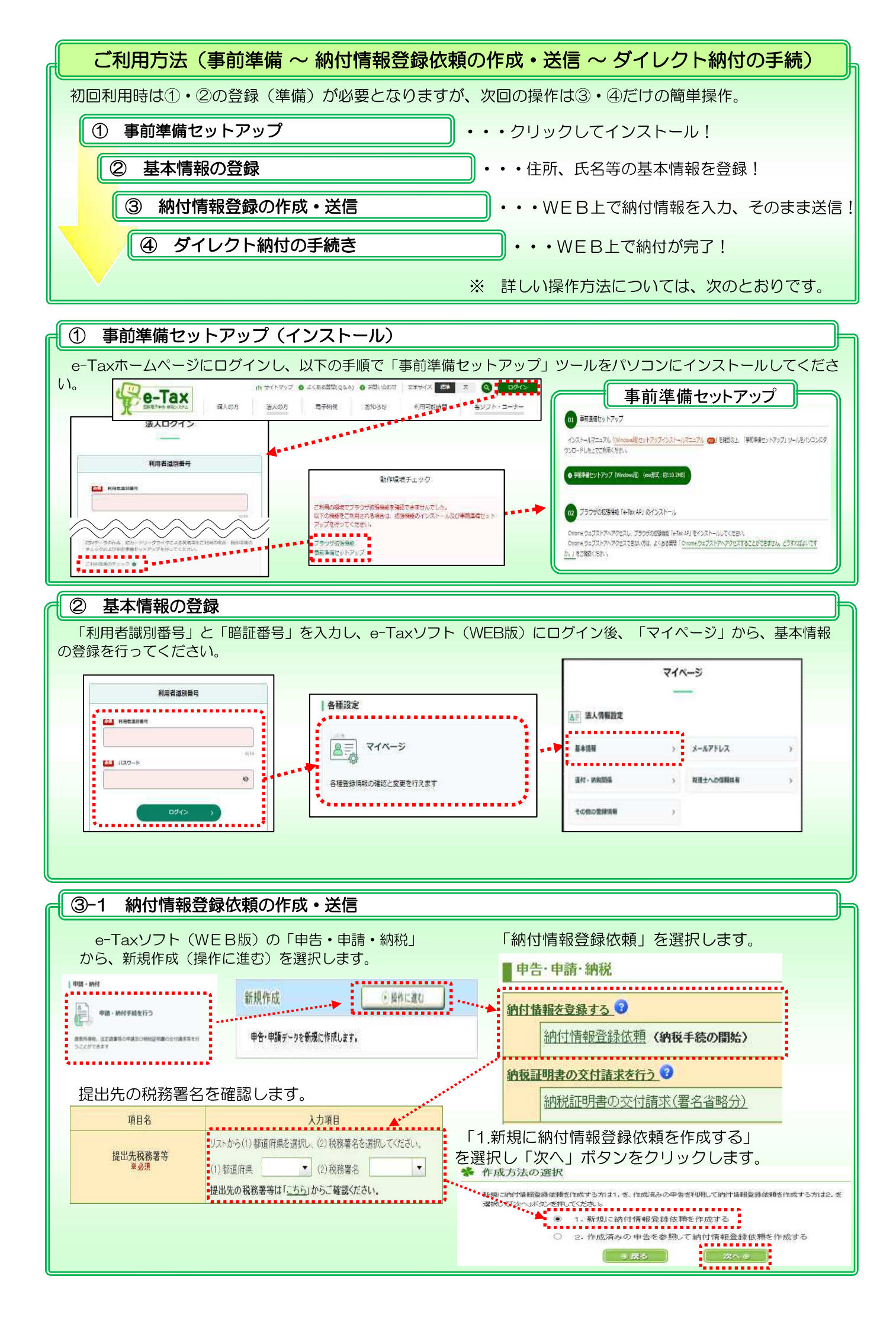

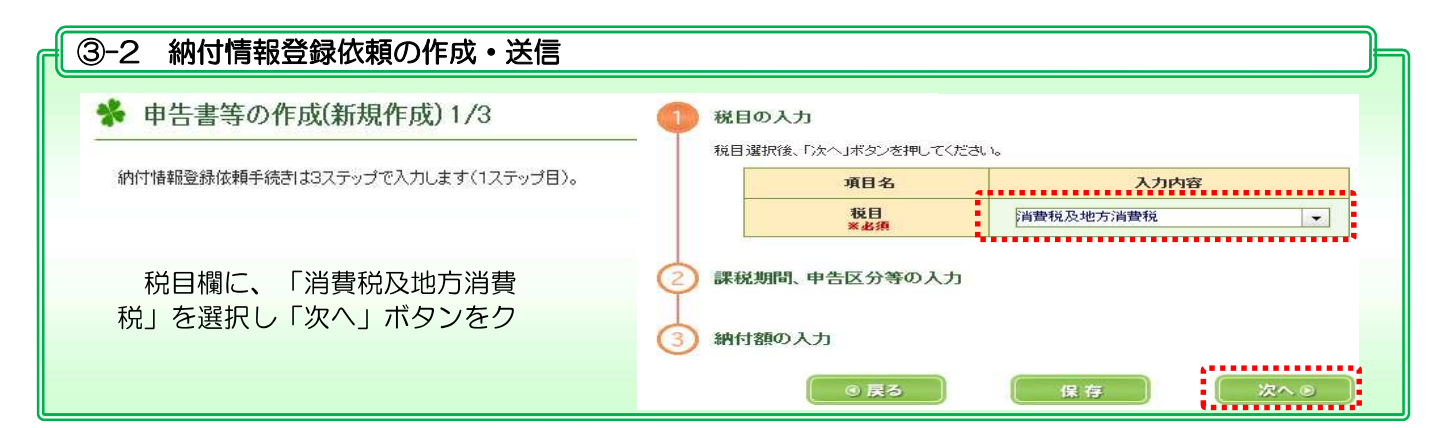

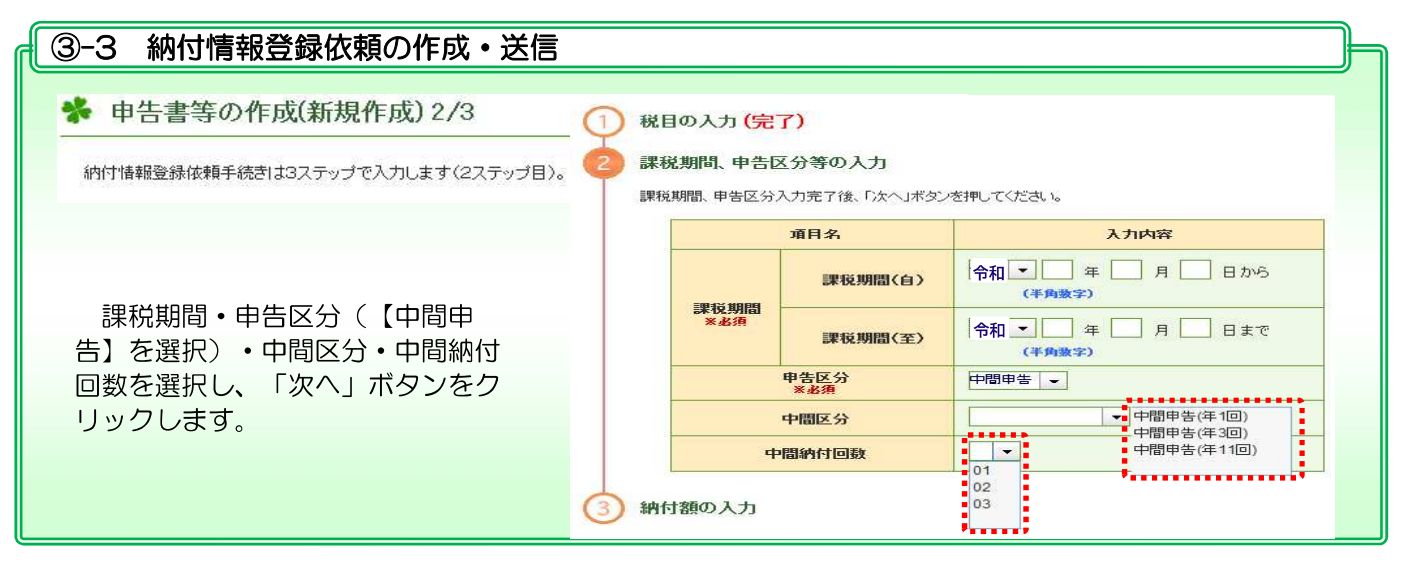

| ▲ ③-4 納付情報登録依頼の作成・送信                                                                                          |                    |           |        |
|----------------------------------------------------------------------------------------------------|--------------------|-----------|--------|
| <ul> <li>◆ 申告書等の作成(新規作成) 3/3</li> <li>④ 税目の入力 (完了)</li> <li>④ 課税期間、申告区分等の入力 (完了)</li> <li>③ 納付額の入力</li> </ul> |                    |           |        |
| 納付額入力完了後、「次へ」ボタンを押してください。                                                                                     |                    |           |        |
| 本税欄を入力し、「次へ」ボタン<br>をクリックします。                                                                                  | 項目名                | 入力内容      |        |
|                                                                                                    | 本税                 | 1,000,000 | (半角数字) |
|                                                                                                    | 加算税                | 加算税区分 一   | (半角数字) |
|                                                                                                    | 重加算税               | н         | (半角数字) |
|                                                                                                    | 延滞税                | E H       | (半角数字) |
|                                                                                                    | 合計<br>※自動計算<br>※必須 | m H       | (半角数字) |

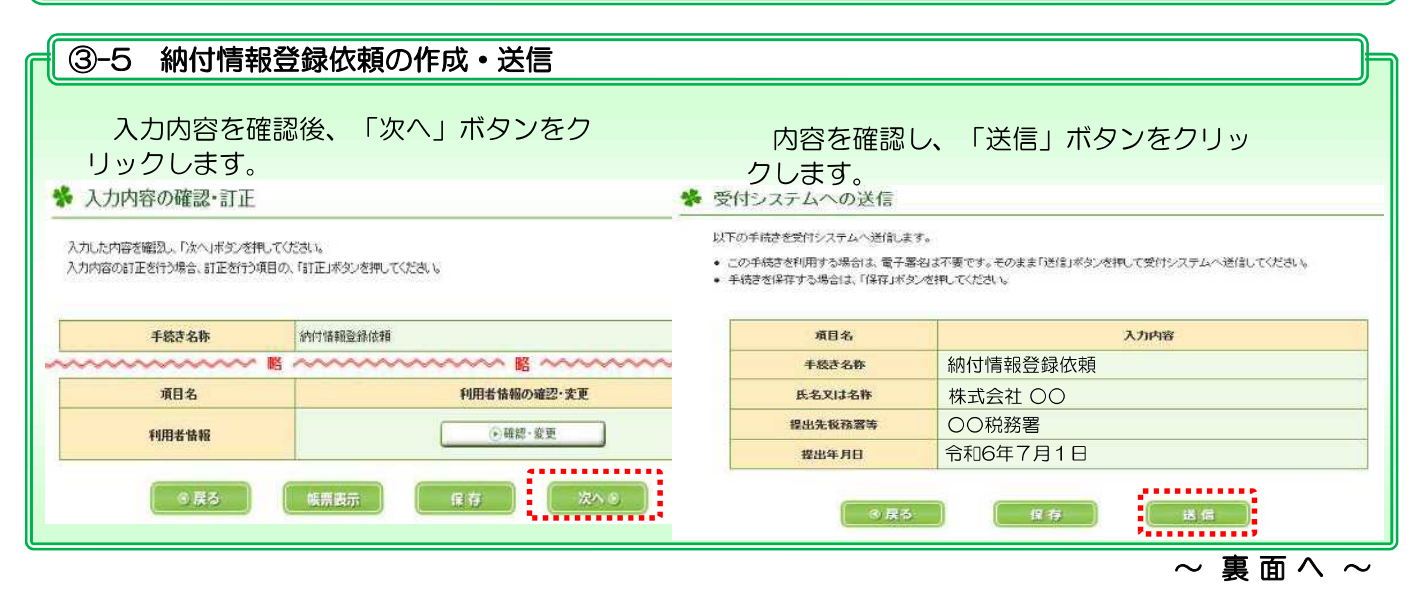

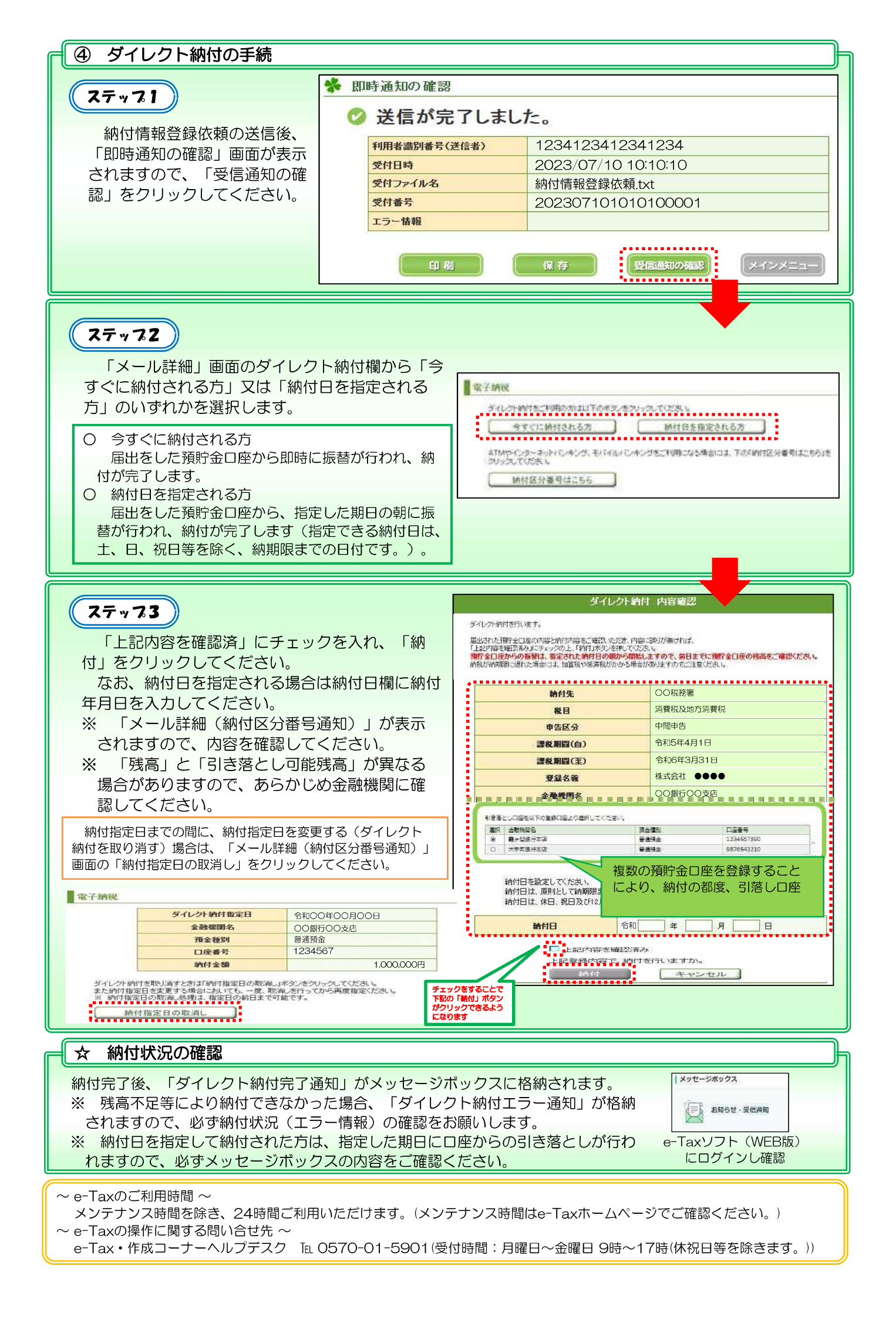